## MONITOR ARCHISMALL CICLO PASSIVO

| 6                    |                                                                                   |                                         |                               |                   |                |           | Teseo Infi | inite |                |           |               |                    | - 1 | × |
|----------------------|-----------------------------------------------------------------------------------|-----------------------------------------|-------------------------------|-------------------|----------------|-----------|------------|-------|----------------|-----------|---------------|--------------------|-----|---|
|                      | Ciclo Attivo                                                                      | Ciclo Passiv                            | o Configura                   | zione             |                |           |            |       |                |           |               |                    |     | ^ |
| <b>Q</b><br>Aggiorna | Data inizio<br>Data fine<br>Mostra sol<br>Dati                                    | 01/01/20<br>31/01/20<br>o fatture da in | 19 •<br>19 •<br>mportare Coma | rta<br>Ira<br>ndi |                |           |            |       |                |           |               |                    |     |   |
| Monito               | Monitor ArchiSmall                                                                |                                         |                               |                   |                |           |            |       |                |           |               |                    |     |   |
|                      | Trascinare un'intestazione di colonna qui per raggruppare in base a tale colonna. |                                         |                               |                   |                |           |            |       |                |           |               |                    |     |   |
| Stato                | Download                                                                          | ld Sdi 🛛 🔺                              | Numero Fattura                | a Data Fattura    | Data Ricezione | Fornitore | Plva       | Cf    | Tipo Documento | Contenuto | Data Download | Data Aggiornamente |     |   |

Per accedere bisogna entrare in Contabilità e Scadenze > Monitor ArchiSmall oppure cliccando sul bottone

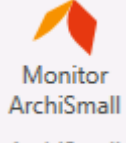

ArchiSmall nella finestra di generazione fatture XML Teseo Infinite.

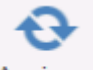

Il tasto Aggiorna serve per aggiornare l'elenco delle fatture in XML oppure dopo aver applicato un filtro.

Il filtro Data inizio e Data fine permette di visualizzare le fatture XML solo in un determinato periodo.

Impostare il flag "Mostra solo fatture da importare" permette di visualizzare soltanto le fatture che devono ancora essere importate in Prima Nota di Teseo.

Il simbolo "Stato Download" significa che la fattura deve ancora essere importata in Prima Nota di Teseo.

Il simbolo "Stato Download" \_\_\_\_\_ significa che la fattura è stata importata in Prima Nota di Teseo.

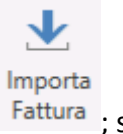

Per importare la fattura in Prima Nota Teseo si deve selezionare la fattura e cliccare sul bottone <sup>Fattura</sup>; si aprirà una nuova finestra che presenta l'anteprima della fattura e i dati da importare in Prima Nota di Teseo.

| 6                                         |                                                                                                    |                                                                                                    |                                                 |                                                                         |                                                                          |                                     |             |            |                     | _    |              |                 | _     | Т            | eseo Infinite           |              | _             |                      | _    |                            |          |
|-------------------------------------------|----------------------------------------------------------------------------------------------------|----------------------------------------------------------------------------------------------------|-------------------------------------------------|-------------------------------------------------------------------------|--------------------------------------------------------------------------|-------------------------------------|-------------|------------|---------------------|------|--------------|-----------------|-------|--------------|-------------------------|--------------|---------------|----------------------|------|----------------------------|----------|
|                                           | Importa Fat                                                                                                    | ttura Elettroni                                                                                                    | ica Fat                                         | tturazione [                                                            | Documer                                                                  | nti Cicl                            | o Pass      | sivo       |                     |      |              |                 |       |              |                         |              |               |                      |      |                            |          |
| Conferm<br>Comanc                         | Zoom –                                                                                                    | Visu                                                                                                    | Jalizzatore                                     | +                                                                       | Apri ne<br>browse                                                        | d<br>r                              |             |            |                     |      |              |                 |       |              |                         |              |               |                      |      |                            |          |
| Monito                                    | or ArchiSmall                                                                                                    | Importazio                                                                                                    | ne Fattura                                      | Elettronica                                                             |                                                                          |                                     |             |            |                     |      |              |                 |       |              |                         |              |               |                      |      |                            |          |
| PA                                        | ld Sdi                                                                                                    | Data Registr<br>22/01/2019                                                                                                | azione                                          | Data Docu<br>22/01/201                                                  | imento<br>9                                                              | Num I                               | Doc         |            | Causale<br>005 - FA | TTUR | A ACQUI      | Con<br>ISTO     | dizio | ne Pagamento | Data Comp<br>22/01/201  | petenza<br>9 | Data<br>22/01 | Competenza<br>/2019  | lva  | Registro<br>A/1 - Registro | acquisti |
| Antep                                     | rima                                                                                                    |                                                                                                    |                                                 |                                                                         |                                                                          |                                     |             |            |                     |      | IVA          |                 |       |              |                         |              |               |                      |      |                            |          |
| Cedenti                                   | e/prestatore (fornitore<br>ficativo fiscale ai fini IV                                                                          | )<br>/A:                                                                                                    |                                                 | Cessionario/o<br>Identificativ                                          | ommittente<br>o fiscale ai fi                                            | (cliente)<br>ni IVA: ITO            | 02391490    | 345        |                     |      | Aliq<br>22 - | uota<br>IVA 22% |       | Imponibile   | Perc.Aliquota<br>22,00% | Impost       | a             | % Indetraib<br>0,009 | Re   | everse Charge              |          |
| Denor<br>Regim<br>Indiriz<br>Comu<br>Cap: | minazione:<br>ne fiscale: RF01 (ordina<br>tzo:<br>ine:                                                                          | rio)                                                                                                    |                                                 | Codice fisca<br>Denominazi<br>Indirizzo: VI<br>Comune: PA<br>Cap: 43100 | le: 02391490<br>ione: TEKNO<br>A REGGIO, 4<br>NRMA Provin<br>Nazione: IT | 1345<br>MAINT SI:<br>S/A<br>cia: PR | STEMI IN    | IFORMATI   | ICI S.R.L.          |      | Detta        | glio            |       |              |                         | ·            |               |                      |      |                            |          |
| TD01 (                                    | Tipologia documento                                                                                                    | Art.<br>73                                                                                                    | Numero de                                       | ocumento                                                                | Data<br>docume<br>22-01-2                                                | into                                | Codi        | ice destin | natario<br>U        |      | Ri           | Tipo Riga       | а     | Sotto Conto  |                         |              | Impor         | rto                  | Desc | rizione Aggiunti           | iva      |
| Coc                                       | d.<br>olo                                                                                                    | Descrizione                                                                                                    |                                                 | Quantità                                                                | Prezzo<br>unitario                                                       | UM                                  | Sconto<br>o | %IVA P     | rezzo totale        |      | 1            | Totale          |       | 001 - IVA C/ |                         | (3 M)        |               | -€<br>€              |      |                            |          |
|                                           | Ddt Nr. 210/0<br>DDT: 210/00 del                                                                                                | 0 Del. 18/01/201<br>2019-01-18                                                                                            | 9                                               |                                                                         |                                                                          |                                     | - 35        | -          |                     |      | 3            | Imponib         | ile   |              | 10201311                |              |               | €                    |      |                            |          |
|                                           | Vs Ord2019-172                                                                                                    | del 2019-01-18                                                                                                    | aa. 2011                                        |                                                                         | -                                                                        | NR                                  | :           | 22,00      | -                   |      |              |                 |       |              |                         |              |               |                      |      |                            |          |
|                                           | DDT: 210/00 del<br>Vs Ord2019-172                                                                                               | 2019-01-18<br>del 2019-01-18                                                                                              |                                                 |                                                                         |                                                                          |                                     | _           | -          | _                   |      |              |                 |       |              |                         |              |               | € 0,00               |      |                            |          |
|                                           | -                                                                                                    | 1.00                                                                                                    | - reprint                                       |                                                                         |                                                                          | NR                                  | :           | 22,00      |                     |      | Allega       | ati             |       |              |                         |              |               |                      |      |                            |          |
| -                                         | DDT: 210/00 del<br>trasporto (AC)<br>Tipo dato: AswSi                                                                           | 2019-01-18                                                                                                    |                                                 |                                                                         | -                                                                        | Ħ                                   | :           | 22,00      | - 10                |      |              | FilePdf_20      | 1900  | 002652.pdf   |                         |              |               |                      |      |                            |          |
|                                           | Rif. testo: Traspo                                                                                                    | rto#SP03#                                                                                                    |                                                 | - 10                                                                    | - 10                                                                     | H                                   | :           | 22,00      | - 28                |      |              |                 |       |              |                         |              |               |                      |      |                            |          |
|                                           | Recipient #261T<br>Fattura #TPD01#<br>Vendita Differita<br>AswCarDoc<br>Percentuali com<br>Valori come righ<br>Informazioni dor | UEU# AswDest828<br># AswTipoDoc<br>(Fatturazione Differ<br>e righe sconto #PRS<br>e sconto #PRS# Asv<br>cumento #ID# AswT | ita) #CD02#<br># AswTratSco<br>vTratSco<br>Riga |                                                                         |                                                                          |                                     |             |            |                     |      |              |                 |       |              |                         |              |               |                      |      |                            |          |
| es                                        | sigibilità iva / riferime                                                                                                    | enti normativi                                                                                                    | RIEPILOGH<br>%IVA Spo                           | II IVA E TOTALI<br>ese accessorie                                       | Totale i                                                                 | mponibil                            | le          | Totale i   | imposta             |      |              |                 |       |              |                         |              |               |                      |      |                            |          |
| l (esigi                                  | ibilità immediata)<br>Importo bo<br>Modalità o                                                                                  | llo                                                                                                    | 22,00<br>Sconto/Ma                              | aggiorazione                                                            | Vi                                                                       | aluta<br>EUR<br>Tr                  | Data crad   | Totale do  | Importo             | •    |              |                 |       |              |                         |              |               |                      |      |                            |          |

La funzione Zoom permette di aumentare o diminuire la dimensione dell'anteprima della fattura XML.

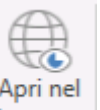

Il bottone browser permette di aprire l'anteprima nel browser per poter stampare il foglio.

Il riquadro dell'Anteprima può essere ridotto.

Nel riquadro "Testata" si trovano i campi:

- PA se spuntato indica che la fattura è soggetta a scissione dei pagamenti (split payment)
- Id Sdi indica l'identificativo SDI che l'Agenzia delle Entrate ha attribuito alla fattura.
- Data Registrazione propone la Data di ricezione della fattura in ArchiSmall
- Data Documenti indica la data della fattura
- Num Doc indica il numero della fattura

- Causale propone la casuale contabile con cui registrare la fattura (propone la prima in ordine alfabetico presente in Teseo > Contabilità e Scadenze > Tabelle > Tabelle di contabilità > Causali contabili

- Condizione Pagamento propone la condizione di pagamento impostata nell'anagrafica del fornitore.

L'operatore dovrà verificare che la condizione di pagamento corrisponda a quella indicata nella fattura XML.

- Data Competenza indica la data di competenza contabile della fattura e viene proposta uguale alla Data Pagina 2 documento.

- Data Competenza Iva indica la data di competenza iva e viene proposta uguale alla Data registrazione. Se l'utente cambia la Data di registrazione, NON viene cambiata automaticamente anche la Data Competenza IVA.

- Registro indica il Registro IVA di appartenenza del documento che si sta registrando.

Tutti i suddetti campi, ad eccezione del campo Id Sdi, sono modificabili.

Nel riquadro "IVA" viene proposta l'aliquota IVA collegata alla causale contabile (vedi Teseo > Contabilità e Scadenze > Tabelle > Tabelle di contabilità > Causali contabili).

Si può variare, ma non si può aggiungere una riga.

Se la fattura ricevuta ha più aliquote IVA si potrà variare nella Prima Nota di Teseo.

Nel riquadro "Dettaglio" vengono proposti i sottoconti e i relativi importi.

Per impostare i sottoconti il programma verifica prima nell'anagrafica del fornitore se sono state impostate le Contropartite Acquisti (anagrafica fornitore > Iva/Co.ge.)

| Contropartite acquisti          |    |
|---------------------------------|----|
| Mastro                          | 8% |
| 023 - COSTI COMMERCIALI         | -  |
| Conto                           |    |
| 001 - COSTI COMMERCIALI         | -  |
| Sottoconto                      |    |
| 008 - SOFTWARE PACCHETT, C/ACQI | •  |

Se in anagrafica non sono state specificate precise Contropartite acquisti, verifica in Teseo > Contabilità e Scadenze > Tabelle > Tabelle di contabilità > Causali contabili

| łig <sub>/</sub> | Tipo         | Codice      | Contropartita     | Mastro            | Conto               | Sottoconto                  | Segno | Sostituibile contropartita<br>economica | Contab.<br>analitica | Modificabile da<br>prima nota | Importo<br>contabile |
|------------------|--------------|-------------|-------------------|-------------------|---------------------|-----------------------------|-------|-----------------------------------------|----------------------|-------------------------------|----------------------|
|                  | 1 Conto      | 019-001     | FORNITORI NAZIONA | FORNITORI         | FORNITORI NAZIONALI |                             | Avere | ~                                       |                      | ~                             | Totale               |
|                  | 2 Sottoconto | 007-001-001 | IVA C/ACQUISTI    | ERARIO C/IMPOSTE  | ERARIO C/I.V.A.     | IVA C/ACQUISTI              | Dare  |                                         |                      |                               | Imposta              |
|                  | 3 Sottoconto | 023-001-008 | SOFTWARE PACCHET  | COSTI COMMERCIALI | COSTI COMMERCIALI   | SOFTWARE PACCHETT. C/ACQUIS | Dare  | ~                                       | ~                    | ~                             | Imponibile           |

Se in Teseo > Contabilità e Scadenze > Tabelle > Tabelle di contabilità > Causali contabili non è impostato il sottoconto del costo è possibile selezionarlo cliccando sulla lente d'ingrandimento

| ۵  | )ettag | jlio       |                              |         |
|----|--------|------------|------------------------------|---------|
|    | Ri     | Tipo Riga  | Sotto Conto                  | Importo |
|    | 1      | Totale     | strict data to the first the | -€      |
|    | 2      | Imposta    | 001 - IVA C/ACQUISTI         | €       |
| •* | 3      | Imponibile | <mark>م</mark>               | €       |

Una volta scelto il sottoconto è necessario spostarsi dalla casella.

Nel riquadro Allegati vengono mostrati gli eventuali documenti allegati al file XML.

Per terminare la registrazione è necessario cliccare su 🗹 Conferma e Contabilizza

## COLLEGARE I DOCUMENTI DI ACQUISTO

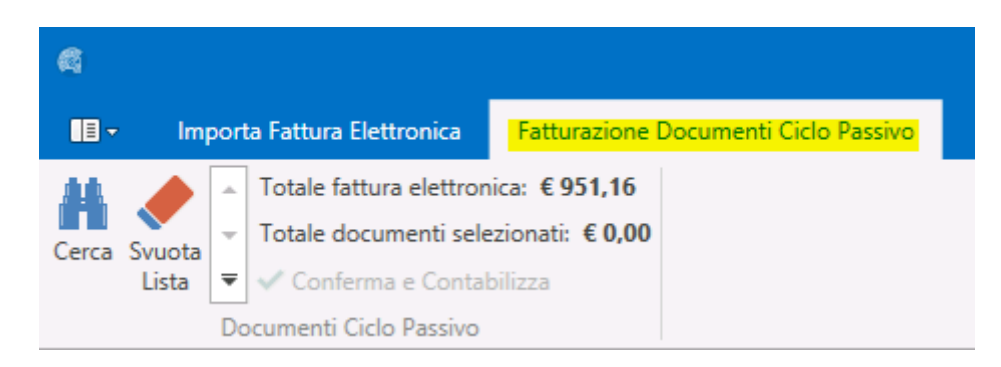

Per collegare i documenti di acquisto dal magazzino è necessario cliccare sulla paletta "Fatturazione Documenti Ciclo Passivo".

H

Il bottone Cerca apre la finestra di ricerca documenti fornitore filtrata per Fornitore

| <b>a</b> =   |                                                                                   |           |         |              |            |     |         |               | Rice           | rca Documenti |                      |                |
|--------------|-----------------------------------------------------------------------------------|-----------|---------|--------------|------------|-----|---------|---------------|----------------|---------------|----------------------|----------------|
|              | Ricerca [                                                                         | Documenti |         |              |            |     |         |               |                |               |                      |                |
| $\checkmark$ | ×                                                                                 | N.D       | oc.     | 2010 -       |            |     |         |               |                |               |                      |                |
| Conferma     | Annulla                                                                           | Cerca Al  | 31/03/  | 2019 -       |            |     |         |               |                |               |                      |                |
| Coma         | andi                                                                              |           | Ricerca |              |            |     |         |               |                |               |                      |                |
|              | Trascinare un'intestazione di colonna qui per raggruppare in base a tale colonna. |           |         |              |            |     |         |               |                |               |                      |                |
| Codice       | Fornitore                                                                         | Ragione S | ociale  | Numero Bolla | Data Bolla | Qta | Importo | Importo Spese | Numero Fattura | Data Fattura  | Condizione Pagamento | Tipo Documento |

Si può aprire il documento di acquisto facendo doppio click con il mouse sulla riga.

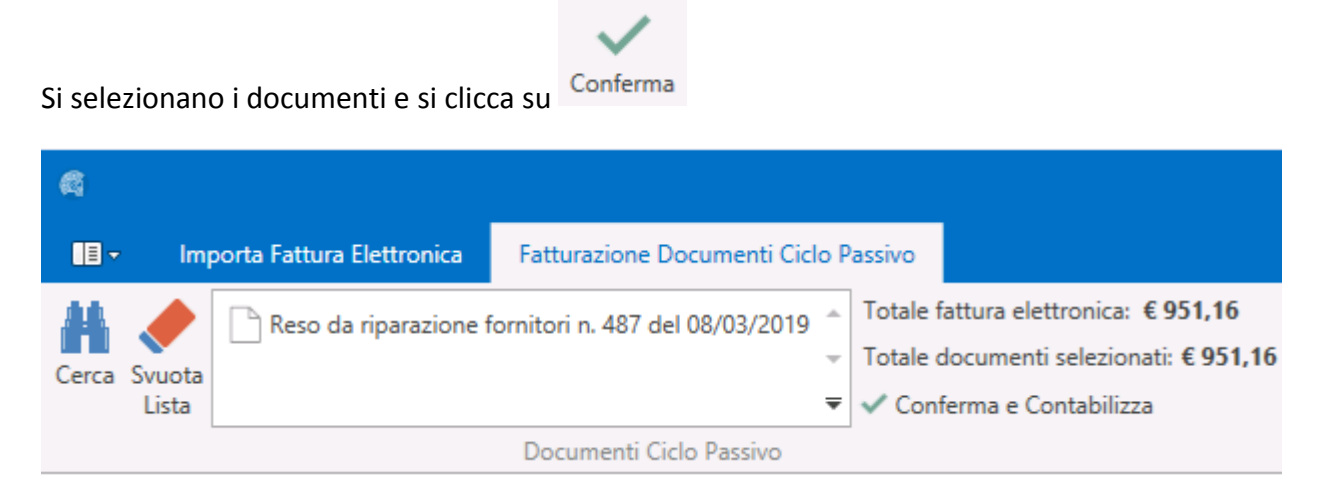

Per terminare la registrazione è necessario cliccare su 🗸 Conferma e Contabilizza

La contabilizzazione delle fatture con documenti di acquisto collegati mantiene le contropartite assegnate agli articoli nella tabella Teseo > Anagrafiche > Contropartite Contabili.